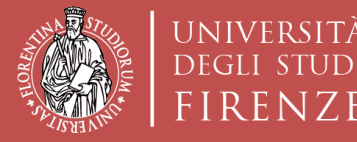

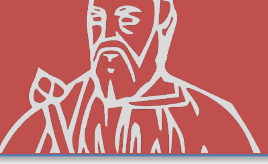

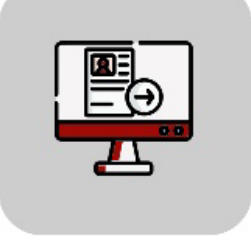

## Tutorial TURUL Online Application

Erasmus+ International Mobility Call for Studies OUTGOING STUDENTS

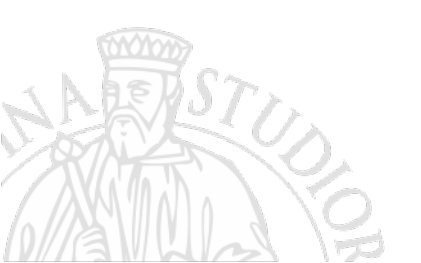

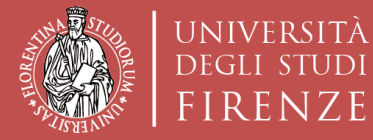

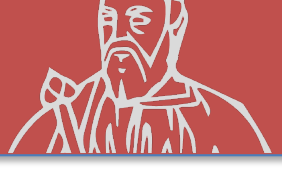

#### HOW TO APPLY TURUL

#### https://ammissioni.unifi.it/

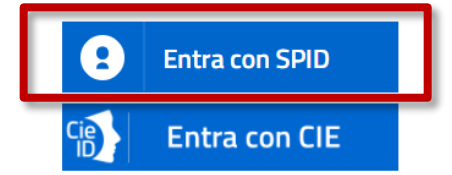

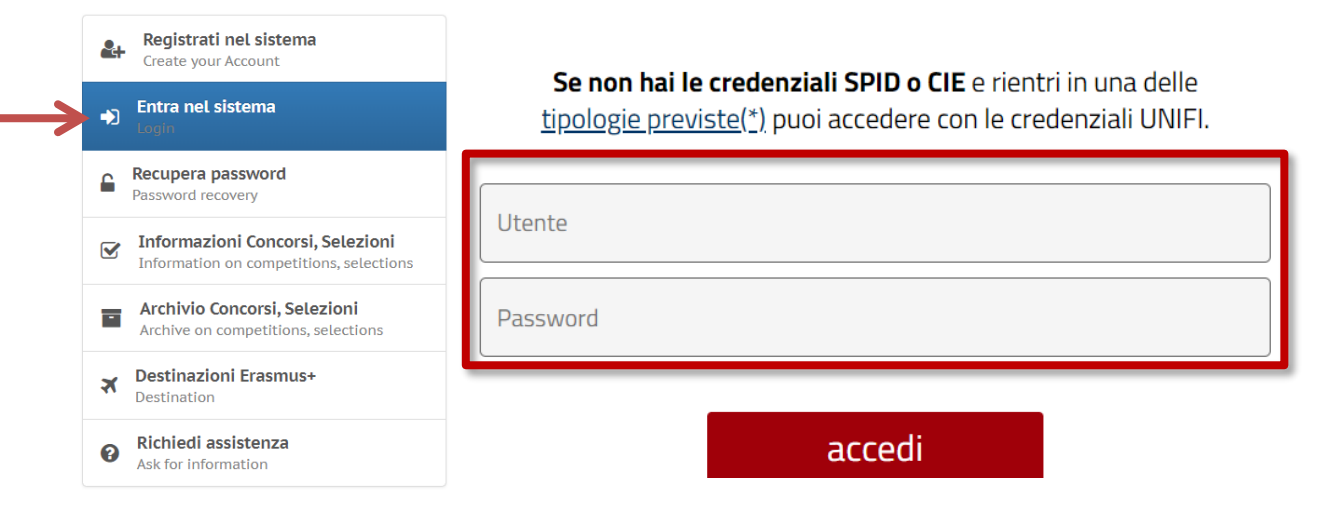

Sign up via

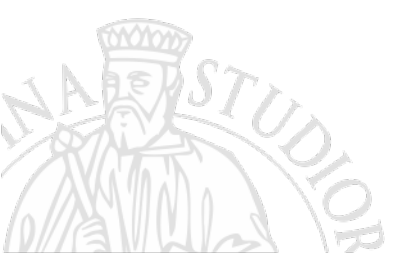

#### **SPID or UniFi Credentials**

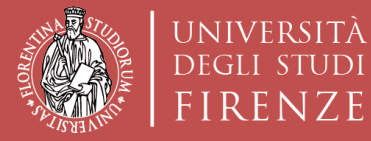

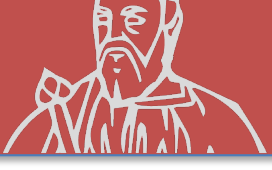

#### **COMPETITION REGISTRATION**

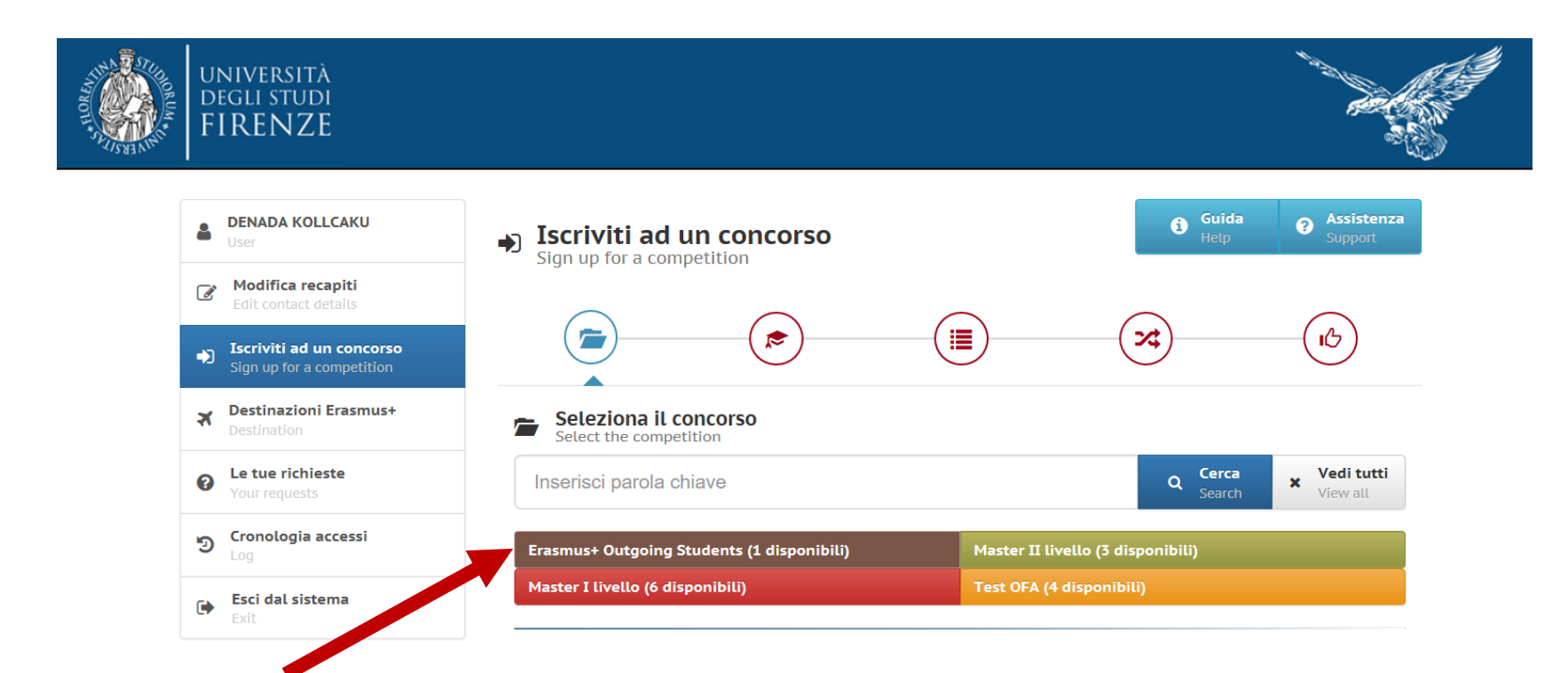

#### **Erasmus+ Outgoing Student**

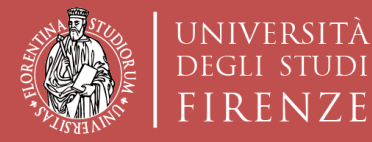

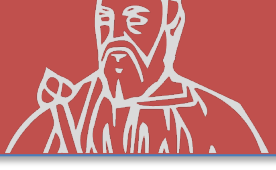

#### **COMPETITION REGISTRATION**

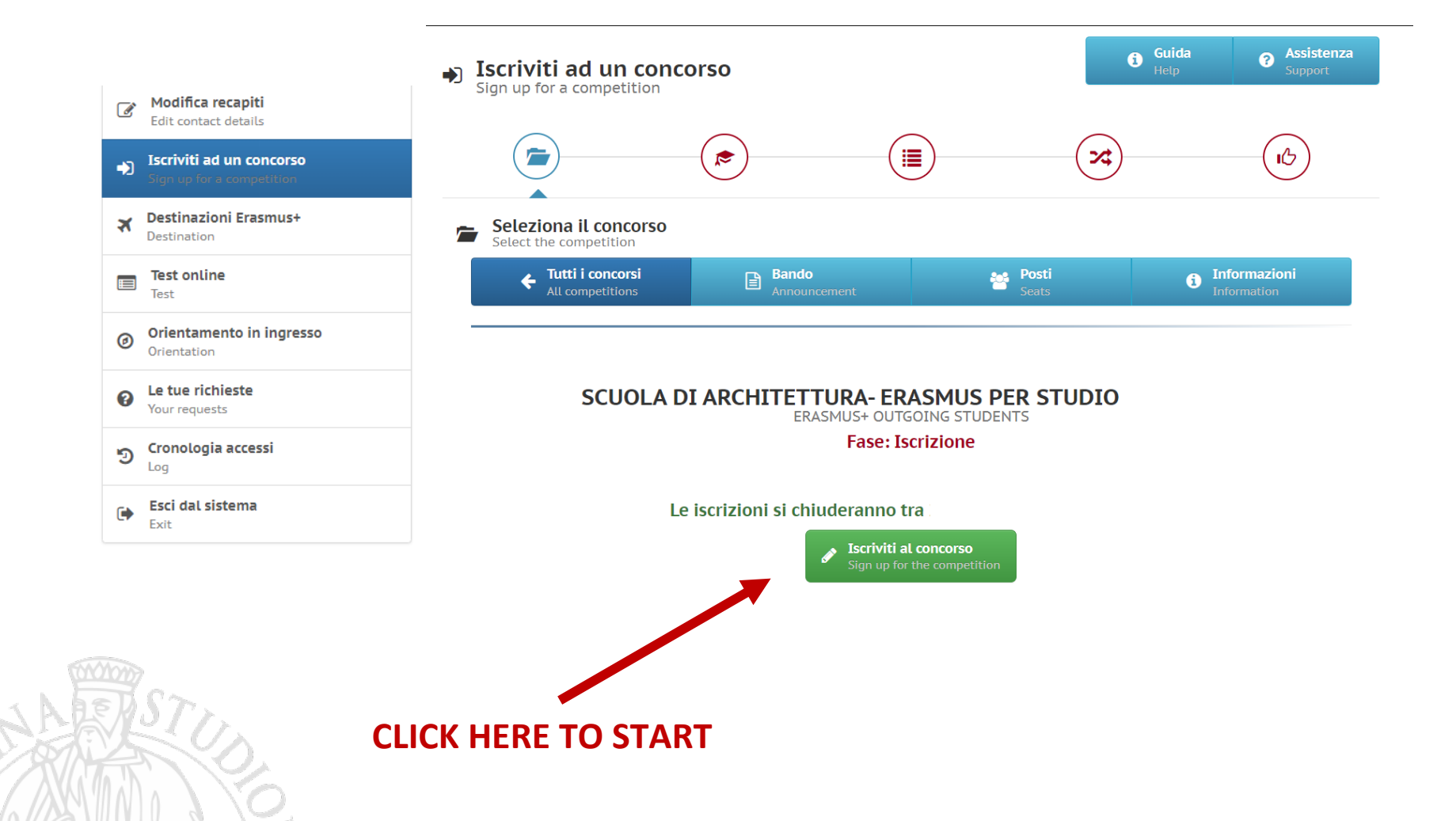

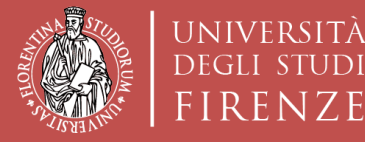

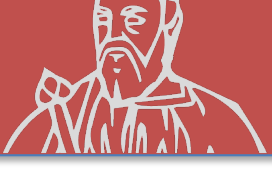

#### **COMPETITION REGISTRATION**

| UNIVERSITÀ<br>DEGLI STUDI<br>FIRENZE               |                                                         |                                                           |     |
|----------------------------------------------------|---------------------------------------------------------|-----------------------------------------------------------|-----|
| Iscriviti ad un concorso Sign up for a competition |                                                         |                                                           |     |
| Destinazioni Erasmus+ Destination                  | Fill out the application                                | Step precedente Step successivo   Previous step Next step |     |
| Le tue richieste Your requests                     | Lingue - informazioni obbligatorie ai fini del concorso |                                                           |     |
| S Cronologia accessi                               | Lingue                                                  |                                                           | ° → |
| Esci dal sistema                                   |                                                         |                                                           |     |
|                                                    | ▲ Informazioni obbligatorie                             | Guida<br>Guide                                            |     |

La conoscenza di almeno una lingua estera oltre l'italiano è condizione obbligatoria per potersi candidare al presente Bando di mobilità. L'autodichiarazione del possesso della conoscenza linguistica qui dichiarata (lingua e livello) presuppone che:

a) il candidato sia in possesso, al momento della partecipazione al presente Bando, di una certificazione linguistica rilasciata da apposito ente certificatore, che certifichi il superamento di una prova di conoscenza linguistica (attenzione, non sono ritenuti validi semplici certificati di frequenza). I certificati di lingua riconosciuti sono elencati all'Allegato 1 al Bando; certificazioni diverse da quelle elencate in Allegato 1 potranno essere eventualmente valutate ai fini della graduatoria ma vanno inviate per la verifica, entro la scadenza del Bando, alla mail outgoing erasmus@unifi.it

OPPURE

b) il candidato si trovi in uno dei casi di esonero dal possedere una certificazione di Ente esterno, elencati all'Allegato 2 al Bando.

Il candidato deve elencare tutte le lingue per le quali chiede l'assegnazione di un punteggio ai fini della graduatoria (siano esse certificazioni rilasciate da enti esterni, siano esse conoscenze legate ai casi di esonero da certificazione elencate nell'Allegato 2 al Bando, compreso il superamento della prova di lingua nell'ambito del percorso universitario). Il punteggio verrà assegnato SOLO alle lingue che il candidato dichiara in fase di complazione della candidatura. Per ulteriori dettagli si rimanda agli Artt.6 e 8 del Bando.

↓ Dich

Dichiarazione resa ai sensi degli art. 19, 19bis, 38, 46 e 47 del D.P.R. 445/2000 Il sottoscritto dichiara di essere a conoscenza delle sanzioni penali conseguenti a dichiarazioni mendaci,

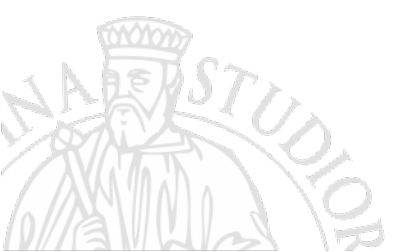

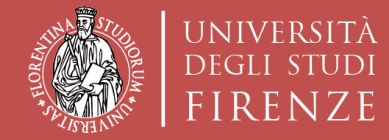

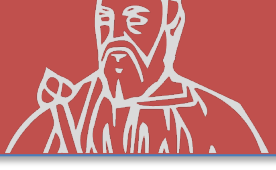

#### LANGUAGE SKILLS

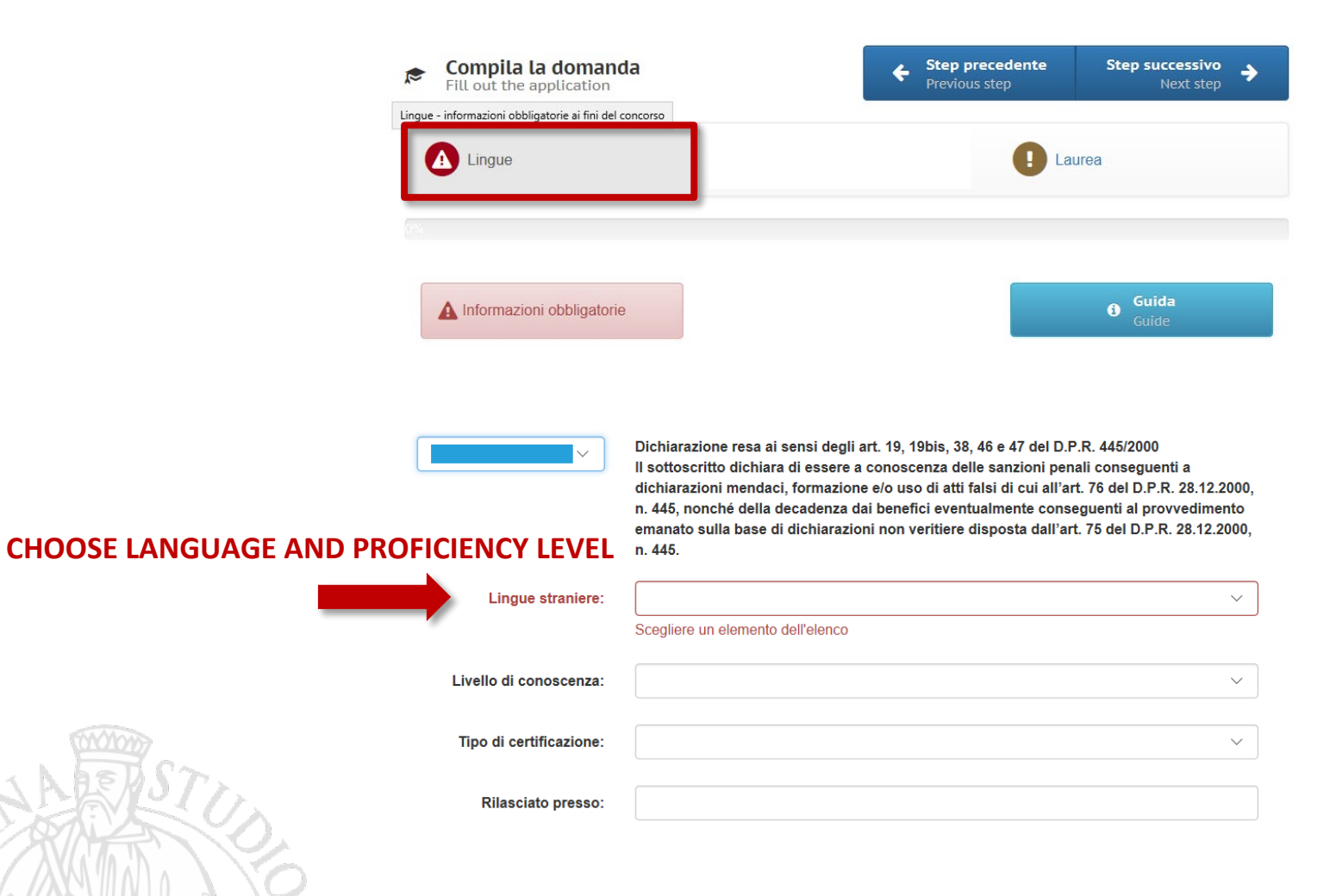

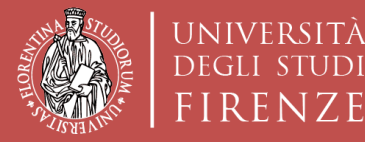

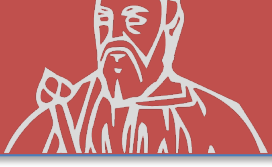

## **ADDITIONAL LANGUAGE SKILLS**

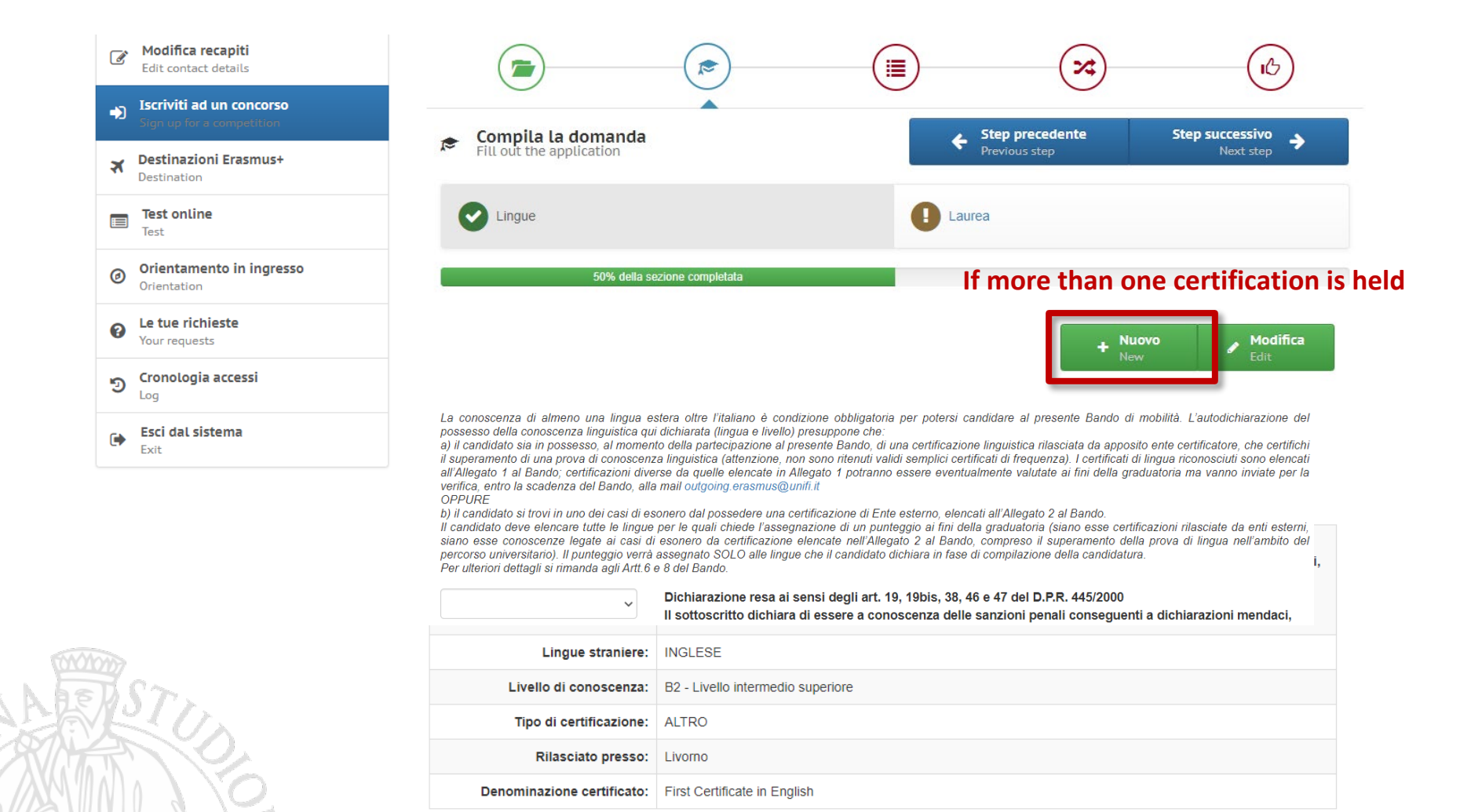

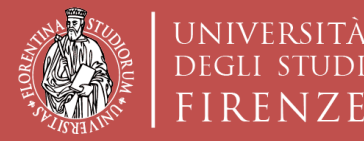

Tito

M

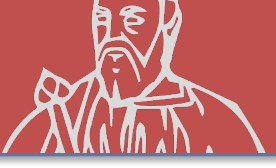

### **PREVIOUS DEGREE DETAILS**

| × | Destinazioni Erasmus+<br>Destination     |
|---|------------------------------------------|
|   | <b>Test online</b><br>Test               |
| Ø | Orientamento in ingresso<br>Orientation  |
| 0 | <b>Le tue richieste</b><br>Your requests |
| ୭ | <b>Cronologia accessi</b><br>Log         |
| ۲ | <b>Esci dal sistema</b><br>Exit          |
|   |                                          |

#### Attention! Completion of this section is mandatory only for students enrolled in the first year of a master's degree course or a third level course, and should be compiled thusly:

-students who possess the qualification from the UNIFI must only enter the serial number (matricola) of the last degree;

-students with degrees from foreign universities have to fill in every field, adding their graduation grade and the respective graduation scale (min-max grade)

| Compila la domanda<br>Fill out the application | Step precedente Previous step | Step successivo<br>Next step |
|------------------------------------------------|-------------------------------|------------------------------|
| C Lingue                                       | E Laurea                      | •                            |
| 50% della sezione completata                   |                               |                              |

Attenzione! La compilazione della presente sezione è OBBLIGATORIA <u>SOLO</u> per gli studenti iscritti al primo anno di un corso di laurea magistrale o ad un corso di terzo livello, e deve essere compilata come segue:

- gli studenti che hanno conseguito presso UNIFI il titolo di cui sono in possesso devono inserire solo la matricola dell' ultima laurea

- gli studenti che hanno conseguito il titolo presso un altro Ateneo italiano (Altra Università italiana) o presso un Ateneo straniero (Università estera) devono compilare tutti i campi (tranne quello relativo alla matricola ultima laurea, che non è necessario inserire)

- gli studenti che hanno conseguito il titolo presso un Ateneo estero (Università straniera) devono inserire anche il Voto di laurea estero e il voto di laurea massimo e minimo previsto dalla normativa del Paese dove hanno conseguito il titolo

| lo conseguito presso:   | •                     |
|-------------------------|-----------------------|
| Università:             | •                     |
| Laurea in:              |                       |
| atricola ultima laurea: |                       |
| Data di laurea:         | Compila questo campo. |
| Voto:                   |                       |
| Lode:                   | •                     |

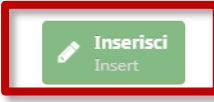

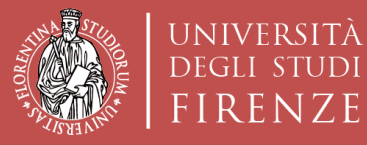

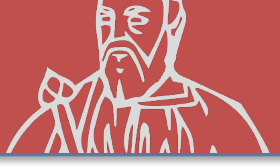

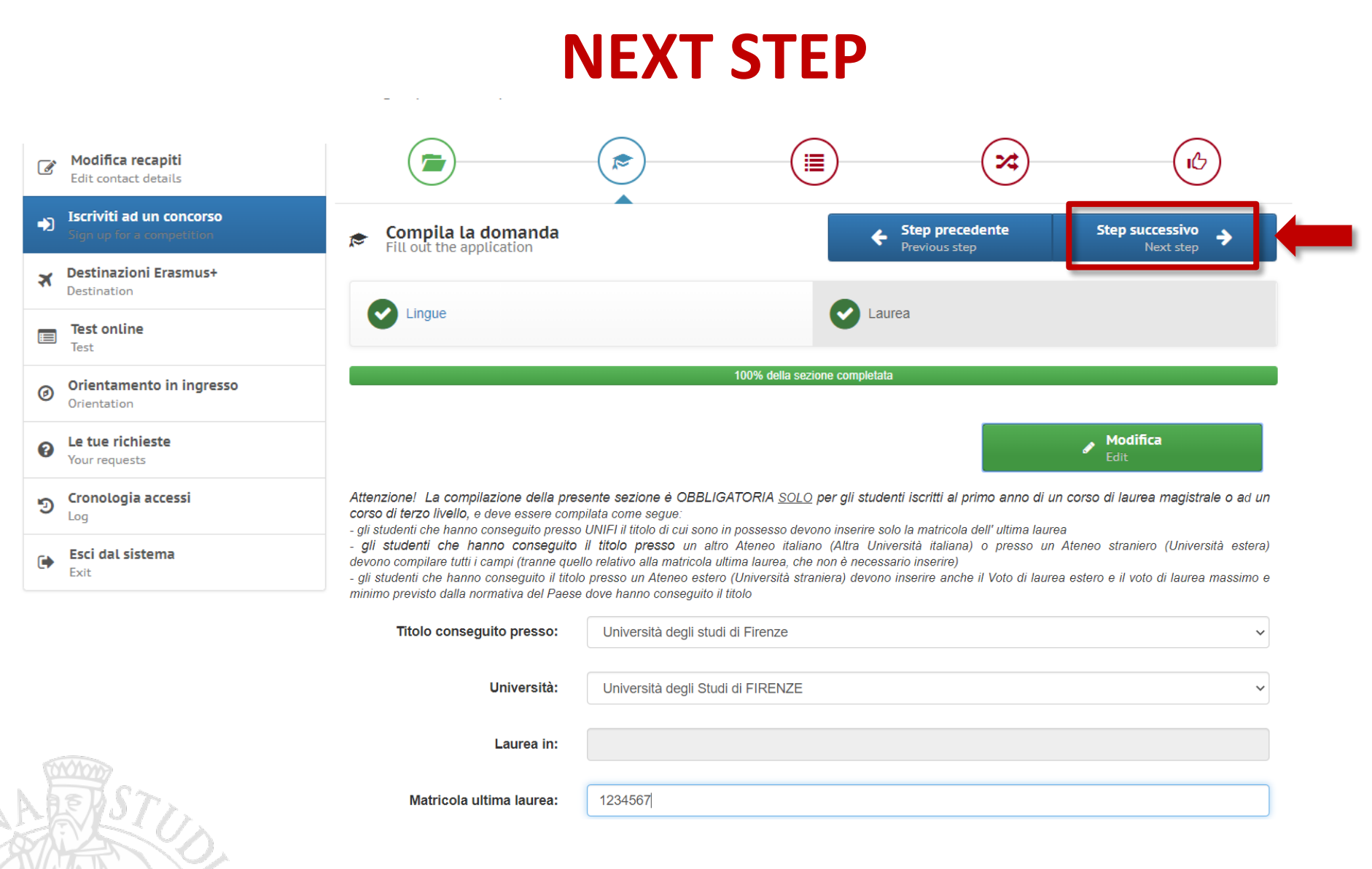

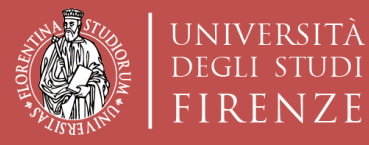

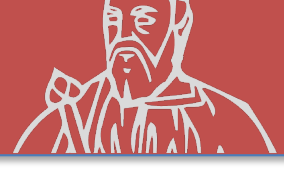

### **STATEMENTS**

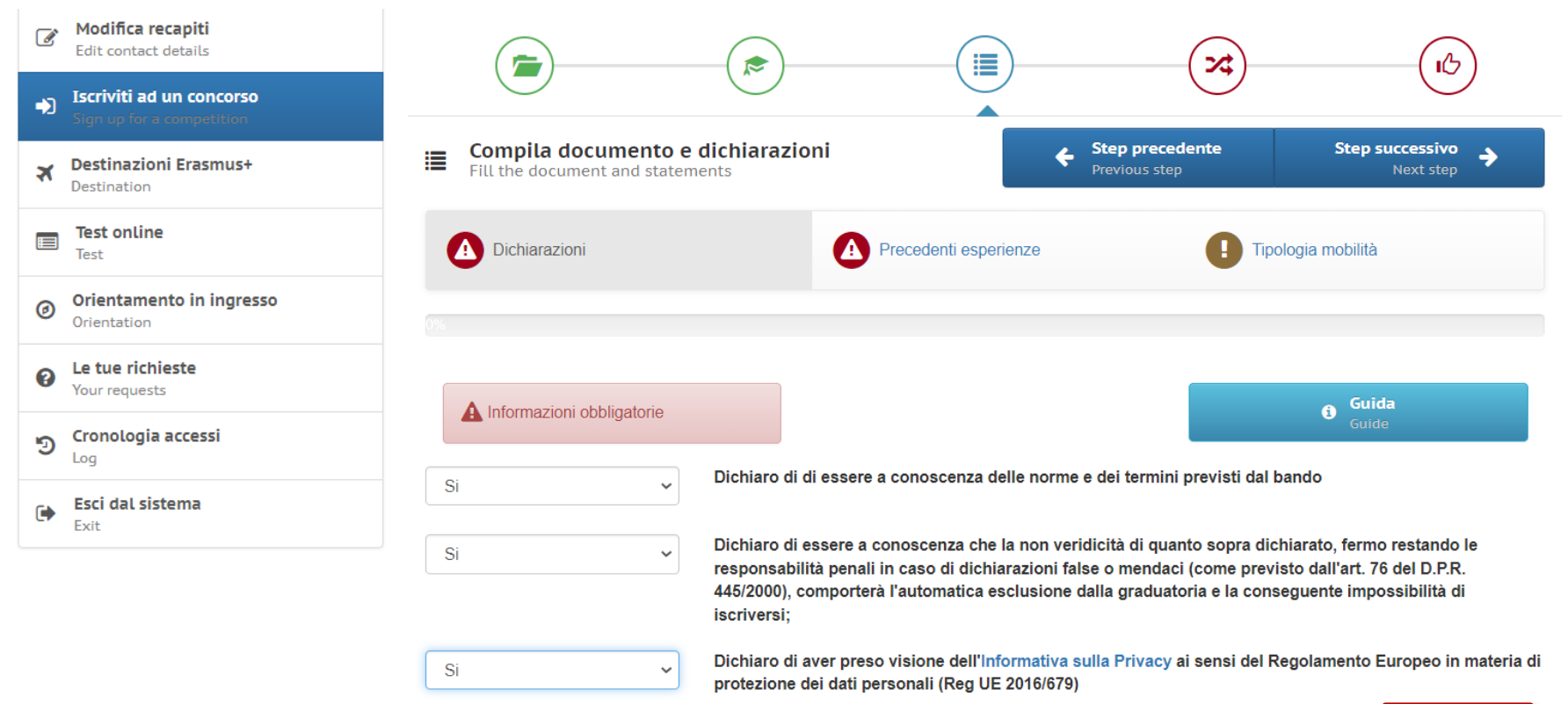

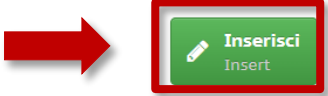

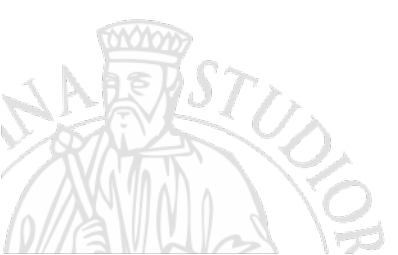

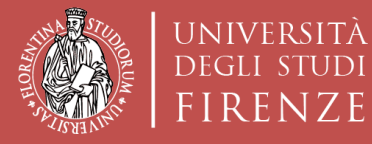

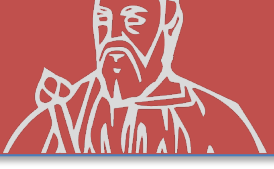

#### **PREVIOUS EXPERIENCES**

| Modifica recapiti Edit contact details             |                                                                                                    |                       | ~~~~~~~~~~~~~~~~~~~~~~~~~~~~~~~~~~~~~~~ | (15)                         |
|----------------------------------------------------|----------------------------------------------------------------------------------------------------|-----------------------|-----------------------------------------|------------------------------|
| Iscriviti ad un concorso Sign up for a competition |                                                                                                    |                       |                                         | $\bigcirc$                   |
| Destinazioni Erasmus+ Destination                  | Fill the document and statements                                                                        | ← St<br>Pr            | ep precedente<br>evious step            | Step successivo<br>Next step |
| Test online<br>Test                                | Oichiarazioni                                                                                           | Precedenti esperienze | I Tipolo                                | gia mobilità                 |
| Orientamento in ingresso<br>Orientation            | 33% della sezione completata                                                                            |                       |                                         |                              |
| Le tue richieste Your requests                     | A Informazioni obbligatorie                                                                             |                       |                                         | Guida                        |
| ာ Cronologia accessi                               |                                                                                                    |                       |                                         | GUIGE                        |
| Esci dal sistema<br>Exit                           | Precedenti esperienze di<br>mobilità LLP/Erasmus o<br>Erasmus+ per studio e/o<br>traineeship/placement: |                       |                                         | ~                            |
|                                                    | Tipo di mobilità:                                                                                       |                       |                                         | ~                            |
|                                                    | Numero Mesi:                                                                                            |                       |                                         |                              |
|                                                    | Ateneo ospitante:                                                                                       |                       |                                         |                              |
| AFRST >                                            | Livello:                                                                                                |                       |                                         | ~                            |
|                                                    |                                                                                                    |                       |                                         | Jusert                       |

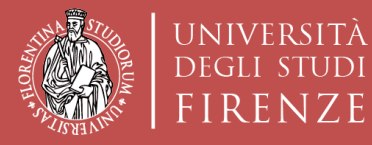

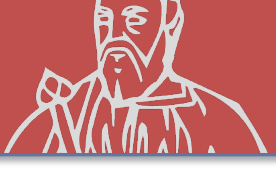

### **PREVIOUS EXPERIENCES**

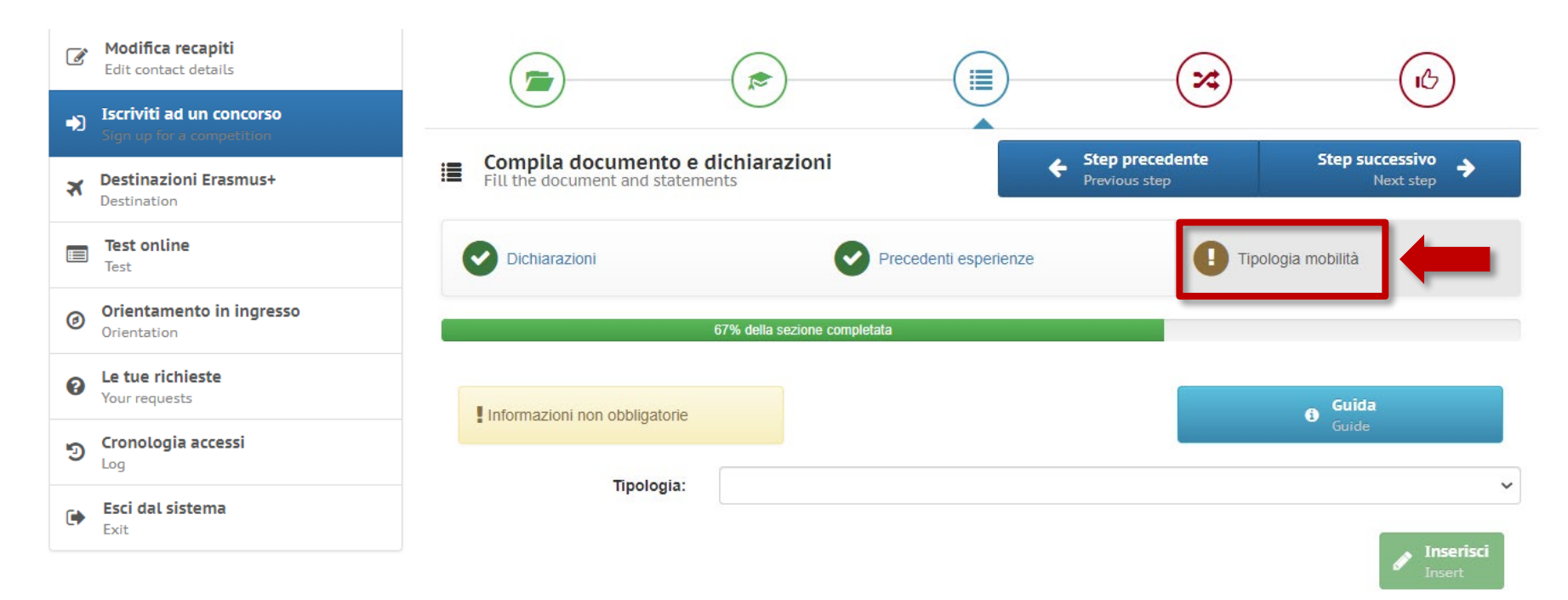

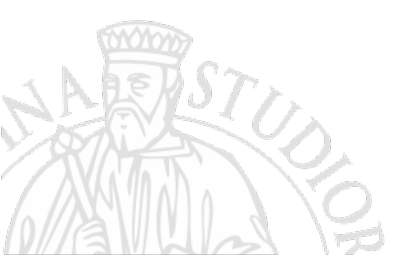

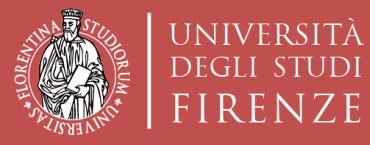

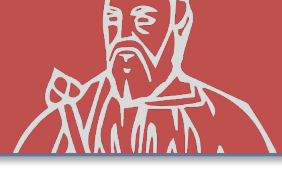

#### **NEXT STEP**

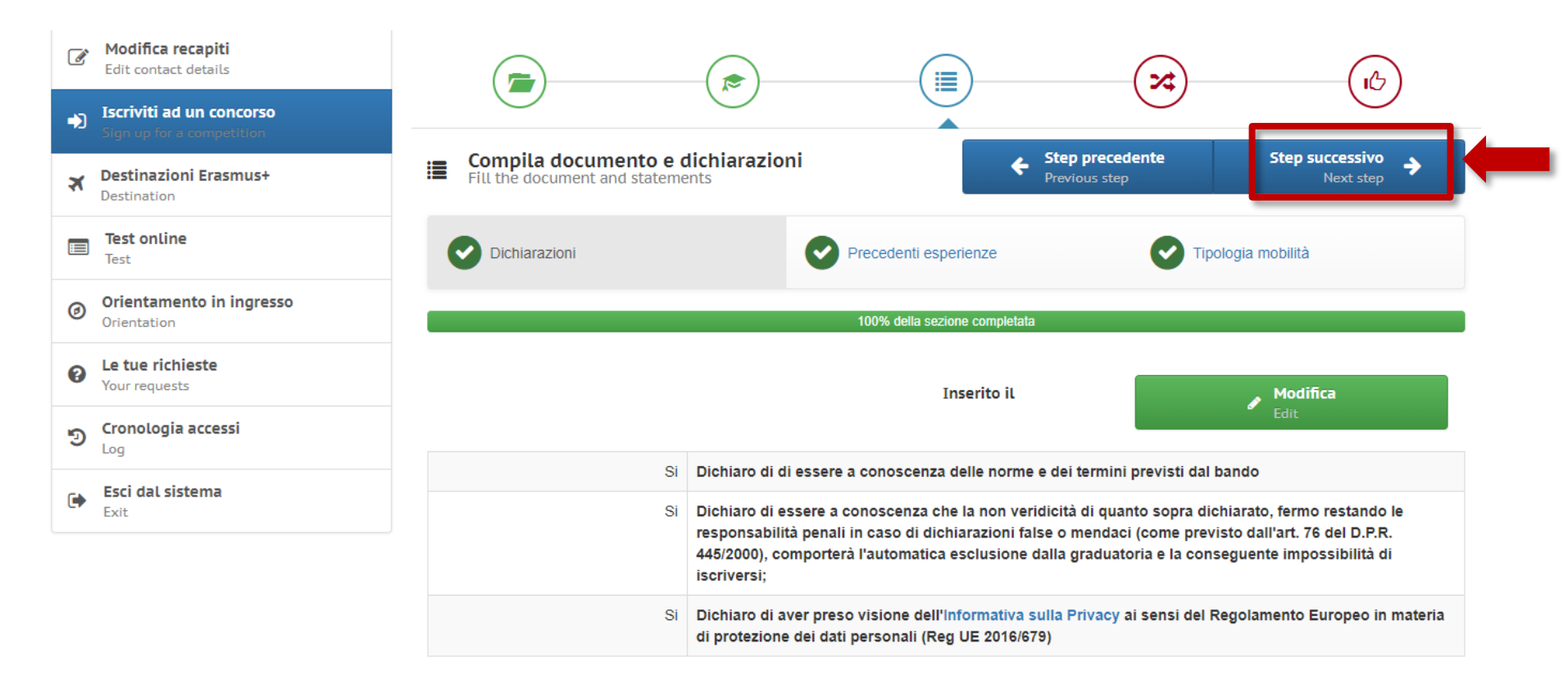

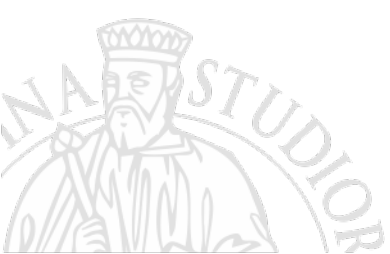

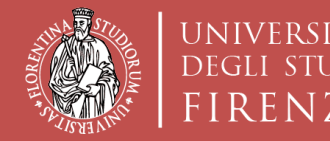

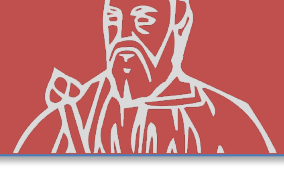

## **CHOICE OF DESTINATIONS**

## You can indicate a maximum of **5 PREFERENCES**

- **1.** ... **LEARNING AGREEMENT** temporary **MANDATORY**
- 2. ... LEARNING AGREEMENT temporary RECOMMENDED
- **3.** ... LEARNING AGREEMENT temporary RECOMMENDED
- 4. ... LEARNING AGREEMENT temporary RECOMMENDED
  - **5.** ... LEARNING AGREEMENT temporary RECOMMENDED

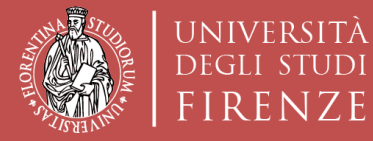

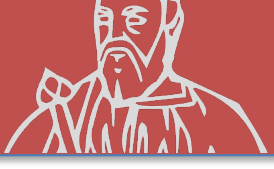

#### **CHOICE OF DESTINATIONS**

| Sign up for a competition      |                                                                               |          |
|--------------------------------|-------------------------------------------------------------------------------|----------|
| <b>Destination</b>             | Seleziona scelte Step precedente Regi   Select choices Previous step Regi     | strati → |
| Le tue richieste Your requests |                                                                               |          |
| ອ Cronologia accessi           | Puoi selezionare massimo 5 scelte                                             |          |
| Esci dal sistema<br>Exit       |                                                                               |          |
|                                | INK 000357 - 0311 - BG SOFIA06 SOFIISKI UNIVERSITET (MESI 10) LINGUE: ENG;    | ~        |
|                                | BULGARIA                                                                      |          |
|                                |                                                                               |          |
|                                | 2 LINK 000381 - 0311 - D KONSTAN01 UNIVERSITÄT KONSTANZ (MESI 10) LINGUE: DEU | J;ENG;   |

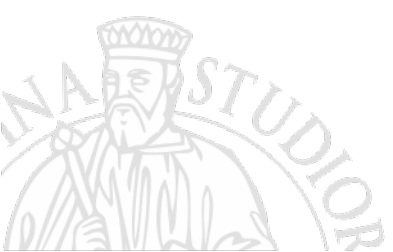

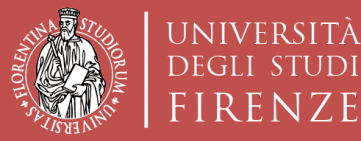

Scuola di Architettura DIDA

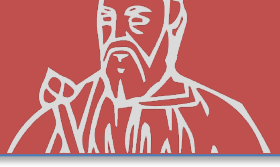

#### REGISTRATION

|   |                                                       | (=)-                                     |                                                                                                | (ii)                                                        | ~~~~~~~~~~~~~~~~~~~~~~~~~~~~~~~~~~~~~~                         | (B)            |
|---|-------------------------------------------------------|------------------------------------------|------------------------------------------------------------------------------------------------|-------------------------------------------------------------|----------------------------------------------------------------|----------------|
| 8 | Modifica recapiti<br>Edit contact details             | .A. Registrati                           | al concorso                                                                                    |                                                             | Step precedente                                                |                |
| D | Iscriviti ad un concorso<br>Sign up for a competition | Register in the                          | e competition                                                                                  | REGISTRAZIONE AL CON                                        | CORSO SCUOLA DI ARCHITETTUR                                    | A- ERASMU      |
|   | Destinazioni Erasmus+<br>Destination                  |                                          | CONTROLLA I                                                                                    | PER STUDIO<br>I DATI INSERITI E CONFERMA LA                 | REGISTRAZIONE                                                  |                |
| 1 | Test online<br>Test                                   | C Lingue<br>Record ins                   | <b>e</b><br>Iseriti: 2                                                                         |                                                             |                                                                |                |
|   | Orientamento in ingresso<br>Orientation               | Laurea<br>Record ins                     | <b>a</b><br>Iseriti: 0                                                                         |                                                             |                                                                |                |
|   | Le tue richieste<br>Your requests                     | Dichia<br>Record in                      | Irazioni                                                                                       |                                                             |                                                                | ,              |
|   | <b>Cronologia accessi</b><br>Log                      | Preced                                   | denti esperienze                                                                               |                                                             |                                                                |                |
|   | <b>Esci dal sistema</b><br>Exit                       | Record in:                               | iseriti: 1                                                                                     |                                                             |                                                                | ,              |
|   |                                                       | Record ins                               | ogia mobilità<br>Iseriti: 1                                                                    |                                                             |                                                                |                |
|   |                                                       | Scelte                                   | effettuate                                                                                     |                                                             |                                                                |                |
|   |                                                       | Atenei partn                             | ier                                                                                            |                                                             |                                                                |                |
|   |                                                       | 1) LINK 02369<br>UNIVERSIT<br>LIVELLO: 1 | 98 - 073 - LT VILNIUS02 CULTURAL H<br>TETAS (VGTU) VILNIAUS GEDIMINO<br>1;2;3;                 | IERITAGE PRESERVATION 073<br>TECHNIKOS UNIVERSITETAS (      | VILNIAUS GEDIMINO TECHNIKOS<br>VGTU) (MESI 3) LINGUE: ENG;LIT; | 1)<br>LITUANIA |
|   |                                                       | 2) LINK 02314<br>TECHNICA                | 48 - 0731 - LV RIGA02 ARCHITECTUR<br>AL UNIVERSITY (MESI 10) LINGUE: E                         | RE AND TOWN PLANNING, 0731<br>NG; LIVELLO: 1;2;             | RIGAS TEHNISKA UNIVERSITATE RIGA                               | 1)<br>LETTONIA |
|   |                                                       | 3) LINK 02390<br>UNIVERSIT<br>LINGUE: E  | 02 - 052 - D BERLIN13 DEPT. OF GEO<br>TÄT ZU BERLIN, FACULTY OF MATH/<br>NG;DEU; LIVELLO: 1;2; | OGRAPHY HUMBOLDT UNIVERS<br>EMATICS AND NATURAL SCIEN       | SITAET ZU BERLIN HUMBOLDT-<br>CES, DEP OF GEOGRAPHY (MESI 10)  | 1)<br>GERMANI  |
|   |                                                       | 4) LINK 02616<br>UNIVERSIT               | 60 - 0731 - HU BUDAPES02 BUDAPE<br>TY OF TECHNOLOGY AND ECONOM                                 | STI MUSZAKI ES GAZDASAGTU<br>IICS) (MESI 10) LINGUE: ENG; L | JDOMANYI EGYETEM (BUDAPEST<br>IVELLO: 1;                       | 1)<br>UNGHERI  |

#### Attention! The information cannot be modified once the registration is confirmed

Ho controllato i dati inseriti

Attenzione! Una volta confermata la registrazione non sarà più possibile modificare i dati inseriti.

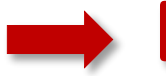

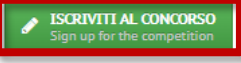

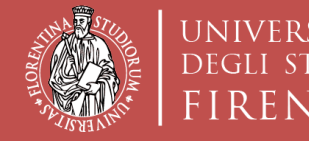

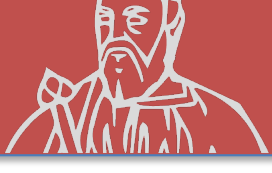

## COMPILATION OF THE LEARNING AGREEMENT

Once the application has been completed, the TURUL platform automatically activates the LEARNING AGREEMENT compilation function.

NB: This operation must be carried out before the call deadline, otherwise the application will not be registered.

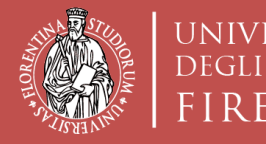

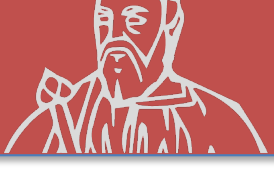

# MEET THE **DEADLINE**

Check that you have completed all the previous steps by the date indicated in the Call. After that date the system will not accept further operations.

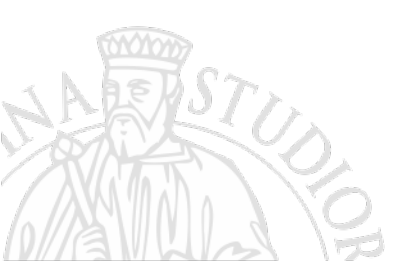